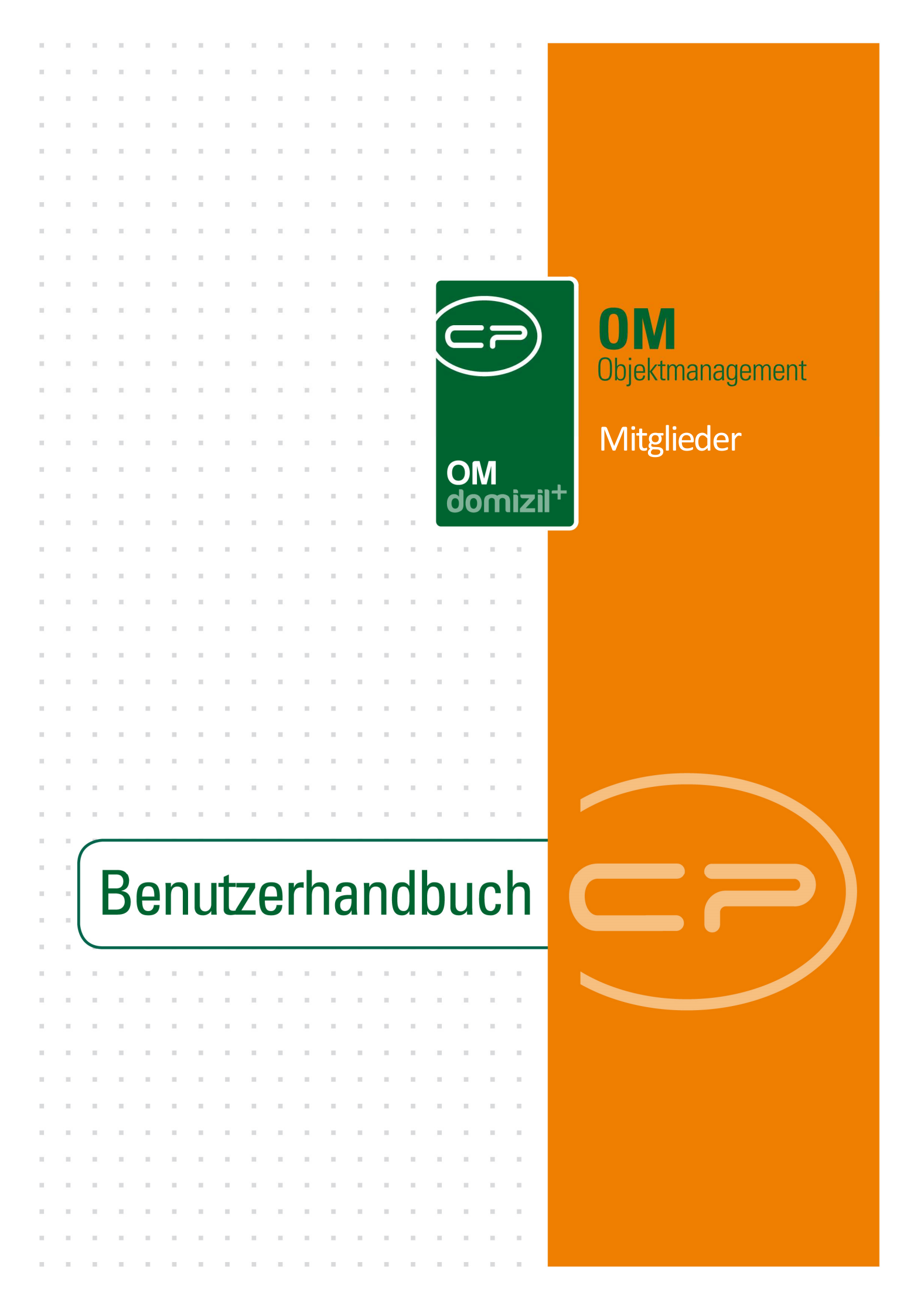

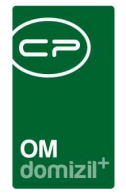

10

# Inhaltsverzeichnis

| 1.  | Allgemein2                                                       |
|-----|------------------------------------------------------------------|
| 2.  | Mitgliederliste3                                                 |
| 3.  | Mitgliederdetails4                                               |
|     | Register Stammdaten5                                             |
|     | Register Zusätzliche Daten7                                      |
|     | Register Zahlung und Bankverbindung8                             |
|     | Register Kündigungsoptionen und Zuordnungen9                     |
|     | Register Rollen10                                                |
|     | Register Bonitätsprüfung12                                       |
|     | Mitglieder aus bestehenden Personen / Banken / Firmen generieren |
| 4.  | Berichte16                                                       |
|     | Personenbezogene Daten16                                         |
| 5.  | Konfiguration                                                    |
|     | Berechtigungen                                                   |
|     | Globale Variablen19                                              |
|     | Konfigurationstabellen19                                         |
| Abb | ildungsverzeichnis                                               |

. . . .

1.1.1

10

. . . .

. . .

10

10

10

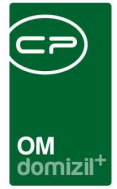

# 1. Allgemein

Das Modul Mitglieder bietet Genossenschaften die Möglichkeit, Ihre Mitglieder zu verwalten. Dies können Personen, Firmen oder Banken sein. Im Normalfall werden diese aus der Buchhaltungssoftware d+ RW importiert. Es ist aber auch möglich, Mitglieder im d+ OM anzulegen oder aus bestehenden Personen, Firmen oder Banken Mitglieder zu generieren.

Sie erreichen die Mitgliederliste über den Bereich *Mitglieder- und Interessentenverwaltung* im Hauptmenü.

| Navigation NH7 | Teststand                                            | </th |
|----------------|------------------------------------------------------|------|
| Hauptmenü      | Suchen                                               |      |
|                |                                                      | 🗈 🗗  |
| 🛛 🚽 🕂 Fav      | voriten                                              |      |
| 📗 🖻 🗁 Do       | mizil+ DigitalPen                                    |      |
| 📗 🖶 👝 Do       | mizil+ DigitalPen NEU                                |      |
| 📗 🖶 👝 Do       | mizil+ Objektmanagement                              |      |
| - →            | Posteingang                                          |      |
| - +            | Erinnerung                                           |      |
|                | SMS senden                                           |      |
| 📃 🖻 🗁 I        | Projekte & Planung                                   |      |
| 🗎 🖻 🗁 (        | Objekte                                              |      |
| 🗏 🖻 🗁 I        | Personen                                             |      |
| 🖻 👝 I          | Firmen                                               |      |
| 🗎 🖻 🗁 /        | Auftragswesen                                        |      |
| 🖻 👝 I          | Rechts- und Vertragswesen                            |      |
| 📗 🖻 🗁 I        | Kunden- und Informationscenter                       |      |
|                | Mitglieder- und Interessentenverwaltung              |      |
|                | <ul> <li>Mitglieder</li> </ul>                       |      |
| ····· •        | Interessenten                                        |      |
| •              | <ul> <li>Interessen pro Projekt</li> </ul>           |      |
| ••••           | <ul> <li>Wohnungs- und Interessentensuche</li> </ul> |      |
|                | Bestandnehmerwechsel / Vergabe                       |      |
|                | Ausdrucke                                            |      |

Abbildung 1 - Hauptmenü der Hausverwaltung

| OM<br>domizil <sup>+</sup> |
|----------------------------|

# 2. Mitgliederliste

| Mitglieder_l  | Liste < <tig< th=""><th>Teststand</th><th>»»</th><th></th><th></th><th></th><th></th><th></th><th></th><th></th><th></th><th></th><th></th><th></th><th></th><th></th><th></th><th></th></tig<> | Teststand | »»             |          |                     |                 |               |           |          |       |         |            |        |            |            |                |         |       |
|---------------|----------------------------------------------------------------------------------------------------|-----------|----------------|----------|---------------------|-----------------|---------------|-----------|----------|-------|---------|------------|--------|------------|------------|----------------|---------|-------|
| Mitgliede     | r Liste                                                                                                    |           |                |          |                     |                 |               |           |          |       |         |            |        |            |            |                |         | Ŧ     |
| chkriterien   |                                                                                                    |           |                |          |                     |                 |               |           |          |       |         |            |        |            |            |                |         |       |
| Auch inaktive | e Mitglieder ar                                                                                                    | nzeigen   | Auch ausge     | etretene | e Mitglieder anzeig | jen 📃 Lade      | Liste autom   | atisch    | auch zur | n Lös | chen vo | orgemerkte | anzeig | en         |            |                |         |       |
|               |                                                                                                    | beginnt   | mit 👻          | 🔎 Si     | uchen               | lie             |               |           | •        | 1     |         |            |        |            |            |                |         |       |
| landant       | Mitglieds-Nr.                                                                                                    | Anrede    | Erworbener Tit | el Vorr  | name                | Nachname        | Geschlecht    | Straße    |          | P /   | Ort     | Ortsteil   | Bezirk | Bundesland | Land       | Telefon Privat | Telefor | Firma |
| HTTeststanc   | 8                                                                                                    | Herr      | Dr.            | В        | n                   | В               | männlich      | N         | 7        |       | T       |            | 1      | 1          | Österreich | 0 6 4          | 1       |       |
| HTTeststanc   | 1                                                                                                    | Frau      |                | M        | а                   | z               | w             | к         | 0 Top1   | 0     | н       |            | к      | 1          | Österreich |                |         |       |
| TTeststanc    | 2                                                                                                    | Herr/Frau |                | к        | а                   | S               |               | м         | 5 Tc     | 0     | L       |            | L      | 1          | Österreich |                |         |       |
| TTeststanc    | 8                                                                                                    |           | Herr           | В        | 1                   | В               | männlich      |           |          | 0     | T       |            | 1      | 1          | Österreich |                |         |       |
| TTeststanc    | 8                                                                                                    | Herr/Frau |                | M        |                     | IR              |               |           |          | 0     | 1       |            | 1      | 1          | Österreich |                |         |       |
| TTeststanc    | 1                                                                                                    | Frau      |                | G        | m                   | A               | w             | A         | 16 Top 6 | 0     | 1       |            | 1      | 1          | Österreich |                |         |       |
| GTeststand    | 0                                                                                                    | Frau      |                | S        | а                   |                 |               | н         | 2        | 0     | R       |            |        |            |            |                | 5       | 26    |
| GTeststand    | 1                                                                                                    | Herr/Frau |                | в        | n                   | В               |               | P         |          | 0     | 1       | -          | 1      | 1          | Österreich |                | + 51    | 6     |
| GTeststand    | 1                                                                                                    | Herr      |                | в        | 5                   |                 |               | S         | 33       | C     | w       |            | W      | n          | Österreich |                | 4       | 22    |
| GTeststand    | 8                                                                                                    | Frau      |                | N        | а                   |                 |               | 1         | 2 1      | 4 0   | L       |            | L      | 6          | Österreich |                | +43     | 26    |
| GTeststand    | 0                                                                                                    | Frau      |                | S        |                     | а               |               | 1         | 2        | 20    | L       |            | L      | e          | Österreich |                | + 3     | 2     |
| GTeststand    | 4                                                                                                    | Frau      |                | U        | e                   | 22              |               | z         |          | 40    | L       |            | L      | e          | Österreich |                | +4 5    | 2 6   |
| GTeststand    | 6                                                                                                    | Herr      |                | A        |                     | d               |               | 1         | 2        | 03    | L       |            | L      | e          | Österreich |                | 3 1     |       |
| GTeststand    | 1                                                                                                    | Herr      |                | E        | c                   |                 |               | к         |          | 4 5   | н       |            |        |            |            |                | 4       | 2     |
| GTeststand    | 1                                                                                                    | Frau      |                | к        | e                   |                 |               | к         | 6        | 3     | н       |            | L      | e          | Österreich |                | 3       | 6     |
| GTeststand    | 6                                                                                                    | Frau      |                | Н        | a                   |                 |               | к         | 2        | 4     | н       |            | L      | e          | Österreich |                | 5       | 26    |
| HTTeststanc   | 1                                                                                                    | Herr/Frau |                | н        | а                   | 1               |               | т         |          | 0     | 1       |            | E.     | 1          | Österreich |                |         |       |
| HTTeststanc   | 8                                                                                                    | Frau      |                | M        | t                   | 0               | weiblich      | N         | 1        | 2     | 1       |            | 1      | 1          | Österreich |                |         |       |
| HTTeststanc   | 4                                                                                                    | Frau      | Magister       | S        | e                   | J               | weiblich      | N         | 7        | 0 0   | 1       | 1          | 1      | 1          | Österreich | +4 2 3         | 3 5     |       |
|               |                                                                                                    |           |                |          |                     |                 |               |           |          |       |         |            |        |            |            |                |         |       |
| nzahl Daten   | sätze: 861                                                                                                    | 1         |                | Ausge    | eblendete Spalten   | Zuletzt aktuali | siert: 15.11. | 2018 14:3 | 5:23     |       |         |            |        |            |            |                |         |       |
| Marri         | Data                                                                                                    |           | I Tracker      | 1        |                     | ) Con e :       | 1             |           |          |       |         |            |        |            |            |                |         |       |

Abbildung 2 - Mitgliederliste

Benutzerhandbuch Mitglieder

Ist die Liste beim Öffnen leer, klicken Sie zunächst auf die Schaltfläche *Alle*. In der Mitgliederliste können Sie nach Mitgliedern *suchen* oder die Liste *filtern*. Nähere Informationen dazu finden Sie im Benutzerhandbuch Allgemeine Suche und Filter. Des Weiteren können Sie *auch inaktive Mit-glieder anzeigen* lassen. Daneben können *auch ausgetretene Mitglieder* und solche die *zum Löschen vorgemerkt* sind *angezeigt* werden. Außerdem können Sie die *Liste automatisch laden,* indem Sie die entsprechende Checkbox aktiv setzen. Unter Umständen müssen Sie dazu zunächst den blauen Balken *Suchkriterien* durch einfachen Klick aufklappen.

Mit Klick auf die Schaltfläche *Neu* wird ein neues Mitglied hinzugefügt und über den Button *Detail* kann das im Darstellungsgitter markierte Mitglied bearbeitet werden. Eine Bearbeitung ist auch durch Doppelklick auf das gewünschte Mitglied möglich. Die Datensätze werden über den Button *Aktualisieren* neu geladen. Mit Klick auf *Update* werden Personen, Kreditoren und Banken nach dem Kennzeichen *ist Mitglied* überprüft und eventuell neu vorhandene Daten werden in die Mitgliederliste eingepflegt (siehe ab Seite 13). Über den Button *Dokumente* haben Sie Zugriff auf das Serienbriefmodul und das DMS.

3

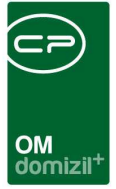

## 3. Mitgliederdetails

Hier werden alle Details zu einem Mitglied eingegeben und bearbeitet. Ganz oben sehen Sie, um welche Art von Mitglied es sich handelt. Ist ein Mitglied weder mit einer Person noch mit einer Firma oder Bank verbunden (siehe Seite 9), wird hier "kein Stamm" angezeigt. Über die Schaltflächen im unteren Bereich besteht die Möglichkeit, ein *neues* Mitglied hinzuzufügen bzw. ein bestehendes Mitglied zu *löschen* oder den gesamten Dialog zu *aktualisieren*. Über *Dokumente* haben Sie Zugriff auf das DMS. Weiterhin ist es in den einzelnen Registern des Dialogs möglich, mittels Rechtsklick in einem Feld eine *Änderungshistorie* dieses Feldes aufzurufen.

Es gibt Felder in der Datenbank (voraussichtliches Löschdatum, Löschgrund und nicht löschen vor). Diese werden auch in der Liste angezeigt. Befüllt werden diese Felder durch den Job, der die zu löschenden Stammdaten vormerkt. Im Löschbericht OM können auch zukünftig löschende Datensätze von den nächsten x Monaten angezeigt werden. Dafür gibt es für diesen Bericht einen Parameterdialog mit Anbindung zum Vorlagensystem. So können zum Beispiel Mitglieder, die in x Monaten gelöscht werden, angeschrieben und darüber informiert werden. In der Mitgliederliste gibt es die Aktion "Nicht löschen bis". Mit dieser Aktion kann für markierte Datensätze das Feld "nicht löschen vor" gesetzt werden. Die Datensätze werden dann mit der Stammdaten-Löschen-Logik nicht vor diesem Datum gelöscht.

4

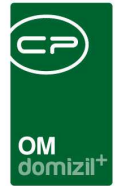

## Register Stammdaten

| Mitglied <<                                                                                              | NHTTeststand>>             |                                        |                                    |         |          |                                                                                                |
|----------------------------------------------------------------------------------------------------|----------------------------|----------------------------------------|------------------------------------|---------|----------|------------------------------------------------------------------------------------------------|
| Stammdaten                                                                                               | Zusätzliche Daten          | Zahlung und Bankverbindung             | Kündigungsoptionen und Zuordnungen | Rollen  | Bonitäts | sprüfung                                                                                       |
| Mitgliedsnumme<br>Interne Nummer<br>Eintrittsdatum<br>Austrittsdatum.<br>Anrede / Gescl<br>Anrede lang   | er3<br>r                   | ini inaktiv<br>rau A !                 | Status                             |         | •        | Telefonnummern / e-Mail           Telefon privat           Telefon mobil                       |
| Titel verl. / erw<br>Vorname<br>Nachname<br>Straße<br>PLZ / Ort                                          | G<br>G<br>A<br>A<br>Q<br>Q | тор                                    |                                    |         |          | Briefkopf zum Kopieren       Frau       G     A       A     6 a Top       0 I       Österreich |
| Ortsteil.<br>Bezirk / Kürzel.<br>Bundesland / L<br>Objekt.<br>SV-Nr. / Geb.Da<br>Beruf.<br>Nationalität. | a                          | Österreich       I. 1.19       Irreich |                                    |         |          | Anzahl Name Neu Liste<br>0 Vermerk                                                             |
| Familienstand                                                                                            | verheiratet                | Frfasser Mr. SQL-Se                    | rver Letzte Änderung 08.09.2016 1  | 0:41:16 | Benutzer |                                                                                                |
| H Neu                                                                                                    | Aktualisierei              | n Löschen 🦉                            | Dokumente                          |         |          |                                                                                                |

Abbildung 3 - Mitgliederdetails - Register Stammdaten

In diesem Register werden die persönlichen Daten des Mitglieds eingetragen. Die *Mitgliedsnummer* wird automatisch vergeben, während Sie die *interne Nummer* frei eingeben können. Außerdem können Sie das Mitglied auf *inaktiv* setzen. Auch ein *Austrittsdatum* kann eingetragen werden. *Name* und *Adresse* sowie *Kontaktdaten* und Informationen zu den *Anteilen*, zum *Beruf*, *Nationalität* und *Familienstand* können ebenfalls erfasst werden. Des Weiteren können Sie einen *Titel* auswählen, welcher aus den Status aller Art befüllt werden kann. Außerdem können Sie noch *Anrede, Anrede lang* und *Anteile* ergänzen. Handelt es sich bei dem Mitglied um einen Kreditor oder eine Bank, werden deren Namen als Vor- und Nachname erfasst. Die Auswahlmöglichkeiten im Feld *Herkunft* können über die Status aller Art (Tabelle Mitglied, Gruppe Herkunft) editiert werden. Außerdem ist es möglich, ein Mitglied mit einem *Objekt* zu verbinden und über den grünen Pfeil zu dessen Details zu wechseln.

Des Weiteren ist es möglich, ein Datum zu Beitrittserklärung eingelangt und Geschäftsanteil

Benutzerhandbuch Mitglieder

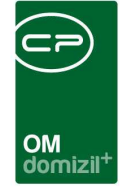

*eingezahlt* anzugeben. Falls es sich um ein *Außerordentliches Mitglied* handelt, aktivieren Sie die entsprechende Checkbox.

Im Bereich *Briefkopf zum Kopieren* auf der rechten Seite finden Sie die Adresse des Mitglieds als Briefkopf. Über die Schaltfläche im Titel dieses Bereichs wird dieser Text in Ihre Zwischenablage kopiert und kann dann für andere Anwendungen, vor allem in der Textverarbeitung, genutzt werden.

Im Darstellungsgitter (Infogrid) darunter finden Sie die zum Mitglied verknüpften Vermerke. Neben dem Eintrag sehen Sie die Anzahl der vorhandenen Datensätze und können mit Klick auf einen neuen anlegen. Mit Klick auf gelangen Sie zur Liste der vorhandenen Datensätze, von der aus Sie die einzelnen Einträge einsehen und bearbeiten können. Die Anzeige und die Verwaltung der Einträge im Infogrid werden über den Dialog *Infogrid-Einstellungen* (Objektmanagement/ Grundeinstellungen/OM Allgemein) im Hauptmenü vorgenommen. Zusätzlich können einzelne Einträge direkt im Infogrid mittels Rechtsklick auf diese auf Benutzerebene ausgeblendet werden.

6

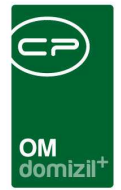

### Register Zusätzliche Daten

| mmoaten            | Zusätzlich   | e Daten     | Zahlung und Bankverbindung | Kündigungsoptionen und Z | Zuordnungen | Rollen | Bonitätsprüfun |
|--------------------|--------------|-------------|----------------------------|--------------------------|-------------|--------|----------------|
| Telefonnur         | nmern / e-Ma | il (Zusatz) |                            | Zusatzinformationen      |             |        |                |
| Telefon            | privat 2     | 0123456     | 789                        | Firma / Name 3           |             |        |                |
| Telefon            | Mobil 2      | 0134567     | 89                         | Straße 2                 | Musterstraß | e 3    |                |
| Telefon            | Firma /      |             |                            | Homepage                 |             |        |                |
| Fax / D\           | N 2          |             |                            | UID                      |             |        |                |
| e-Mail 2           |              | a.b@c.a     | t                          | Verstorben               |             |        |                |
| Zusätzlich<br>Test | e Anmerkung  | en / Inforr | nationen                   |                          |             |        | *              |
|                    |              |             |                            |                          |             |        |                |

Abbildung 4 - Mitgliederdetails - Register Zusätzliche Daten

In diesem Register können Sie weitere *Kontaktdaten* (also zum Beispiel eine zweite Telefonnummer, E-Mail-Adresse etc.) erfassen. Außerdem können Sie zusätzliche Informationen zu Firmen erfassen (z.B. die UID oder Homepage) und im *Anmerkungsfeld* Texte hinterlegen.

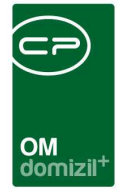

## Register Zahlung und Bankverbindung

| Mitglied <-     | NHTTeststand>>       |             |                  |                |                          |                   |                 |               |   |     |
|-----------------|----------------------|-------------|------------------|----------------|--------------------------|-------------------|-----------------|---------------|---|-----|
| Mitglied D      | etail                |             |                  |                |                          |                   |                 |               |   | MIT |
| Stammdaten      | Zusätzliche Daten    | Zahlung     | und Bankverbing  | dung Kündigu   | ngsoptionen und Zuordni  | ingen Rollen      | Bonitätsprüfung |               |   |     |
| Finanzdaten     |                      |             |                  |                |                          |                   |                 |               |   |     |
| Bank            |                      |             |                  |                |                          |                   |                 |               |   |     |
| BLZ             |                      |             |                  |                |                          |                   |                 |               |   |     |
| Konto-Nr.       |                      |             |                  | -1             |                          |                   |                 |               |   |     |
| BIC             |                      |             |                  |                |                          |                   |                 |               |   |     |
| Utoliedsheiträg | e aus der Mitolieder | huchhaltund |                  |                |                          |                   |                 |               |   |     |
| Periode A       | nfangsstand Zuga     | ng Beitritt | Zugang Anteile Z | ugang Übertrag | ung Abgang Kündigung     | Abgang Übertr     | agung Stand     | Summe Zinsen  | 1 |     |
| <b>&gt;</b>     |                      |             |                  |                |                          |                   |                 |               |   |     |
|                 |                      |             |                  |                |                          |                   |                 |               |   |     |
|                 |                      |             |                  |                |                          |                   |                 |               |   |     |
|                 |                      |             |                  |                |                          |                   |                 |               |   |     |
|                 |                      |             |                  |                |                          |                   |                 |               |   |     |
|                 |                      |             |                  |                |                          |                   |                 |               |   |     |
|                 |                      |             |                  |                |                          |                   |                 |               |   |     |
|                 |                      |             |                  |                |                          |                   |                 |               |   |     |
|                 |                      |             |                  |                |                          |                   |                 |               |   |     |
|                 |                      |             |                  |                |                          |                   |                 |               |   |     |
|                 |                      |             |                  |                |                          |                   |                 |               |   |     |
| Anzahl Da       | tensätze: 0          |             |                  |                | Zuletzt aktualisiert: 09 | 0.05.2018 10:00:0 | 4               |               |   |     |
| Erfasst am      | 11.10.2017 13:35:10  | 0 Erfass    | ser CPAHOC       | : Le           | tzte Änderung 31.01      | .2018 09:30:34    | Benutzer        | CPABEB        |   |     |
| Neu             | Aktualisier          | en 📔 🗖 L    | .öschen          | Dokumente      |                          |                   |                 | staten (1993) |   |     |

Abbildung 5 - Mitgliederdetails - Register Zahlung und Bankverbindung

Hier können Sie die *Bankverbindung* des Mitglieds hinterlegen. Außerdem sehen Sie im Darstellungsgrid den Stand der *Mitgliedsbeiträge* aus der Buchhaltung. Die Daten dazu werden aus d+ RW übertragen und können nicht editiert werden.

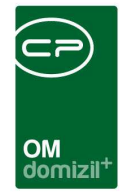

### Register Kündigungsoptionen und Zuordnungen

| Mitglied <                                                  | <nhtteststand>&gt;</nhtteststand> |                |                  |                                                                  | NHT       |
|-------------------------------------------------------------|-----------------------------------|----------------|------------------|------------------------------------------------------------------|-----------|
| Stammdaten                                                  | Zusätzliche Daten                 | Zahlung und Ba | ankverbindung    | ündigungsoptionen und Zuordnunge Rollen Bonitätsprüfung          |           |
| Kündigungse<br>Beiträge z<br>Endgültiger /<br>Endgültiges / | datum                             | ndard 💌        | Kreditor<br>Bank |                                                                  |           |
| Erfasst am<br>H Neu                                         | 11.10.2017 13:35:10               | Erfasser       | CPAHOC           | Letzte Änderung 31.01.2018 09:30:34 Benutzer CPABEI<br>Dokumente | B 🕢 🛃 🛃 🛃 |

Abbildung 6 - Mitgliederdetails - Register Zahlung Kündigungsoptionen und Zuordnungen

In diesem Register werden Daten zur Kündigung der Mitgliedschaft eingegeben.

Außerdem werden hier die *Zuordnungen* zu bestehenden Banken oder Kreditoren hinterlegt bzw. mit Klick auf das rote Minus entfernt. Mit Klick auf den grünen Pfeil gelangen Sie zu den Detaildaten der jeweiligen Firma oder Bank. **Bitte beachten Sie**, dass nur eine Zuordnung möglich ist. Sobald Sie eine andere Zuordnung auswählen, auch wenn diese von einer anderen Art ist (also z.B. eine bestehende Firmenzuordnung und Sie wählen eine Bankzuordnung aus), wird die bestehende gelöscht.

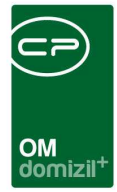

## Register Rollen

| Mitglied <               | <nhttests<br>Detail</nhttests<br> | stand>>       |               |              |      |            |              |        |     |                 |                 |                 |         |        |     |        |      |                    |
|--------------------------|-----------------------------------|---------------|---------------|--------------|------|------------|--------------|--------|-----|-----------------|-----------------|-----------------|---------|--------|-----|--------|------|--------------------|
| tamm <mark>d</mark> aten | Zusätzlici                        | he Daten      | Zahlung und I | Bankverbindu | ng   | Kündig     | ungsoptior   | ien u  | nd  | Zuordnunge      | en Rollen       | Bonitätsprüfung |         |        |     |        |      |                    |
| Rolle                    | Vorname                           | Nachname      | Geburtsdatur  | n SV-Numme   | r Te | el. privat | Tel. mobil   |        | Te  | el. Firma       | Tel. Firma / DW | / E-Mail        |         | Nummer | 1   | interr | ne 🔺 | Rolle hinzufügen   |
| Interesse                | t Christian                       | Hc            | 13 2          | 33 3         | 2 1  | el, privat | 06           | :57    | 0   | 5 34            |                 | hol             | iil.com | 2      | 2   | 1      |      | No Rolle entfernen |
| Mitglied                 | Christian                         | Hc            | 13 2          | 32 3         | 2 Ti | el, privat | 06           | :57    | 0   | 5 34            |                 | hol             | iil.com | 9      |     | MGL-   | -0   |                    |
| Benutzer                 | Christian                         | Hc            | 13 2          | 35 3         | 2 T  | el. privat | mc           |        | 0   | 5 34            |                 | 1.700           | s.at    | С      | 2   |        | -    | Dokumente          |
| Person                   | Christian                         | Hc            | 13 2          | 25 3         | T    | el. privat | 06           | 57     | 0   | 5 34            |                 |                 | s.at    | P      | 130 |        |      | Aktualisieren      |
|                          |                                   |               |               |              |      |            |              |        |     |                 |                 |                 |         |        |     |        |      | Pers Daten         |
|                          |                                   |               |               |              |      |            |              |        | -   |                 |                 |                 |         |        |     |        |      | Las reis. Baten    |
|                          |                                   |               |               |              |      |            |              |        |     |                 |                 |                 |         |        |     |        |      |                    |
|                          |                                   |               |               |              |      |            |              |        |     |                 |                 |                 |         |        |     |        |      |                    |
|                          |                                   |               |               | 1            |      | 2          |              |        |     |                 |                 |                 |         | Į.     |     |        | +    |                    |
| ( )                      |                                   |               |               |              |      |            | iii          |        |     |                 |                 |                 |         |        |     | 1      |      |                    |
| Anzahi D                 | atensätze:                        | 4             |               | 1            |      |            | Zule         | tzt ał | dua | alisiert: 09.09 | 5.2018 10:12:4  | 8               |         |        |     |        |      |                    |
| facation                 | 44 40 204                         | 42.25.40      | Erfooner      | CDAHOC       | _    |            | l atata à ad |        | _   | 24 04 204       | 00.20.24        | Paquitzar       | CDARER  |        | _   |        |      |                    |
| idəsi dm                 | 11.10.201                         | 13:35:10      | criasser      | . CPAROC     | -    | -          |              | erun   | y   | 31,01,201       | 10 03:30:34     | Denuizei        | CPADED  |        | _   |        |      |                    |
| Neu                      | 🔁 A                               | Aktualisierer | Lösch         | en           |      | Dokumen    | ite          |        |     |                 |                 |                 |         |        |     |        |      |                    |

Abbildung 7 - Mitgliederdetails - Register Rollen

Benutzerhandbuch Mitglieder

In diesem Register kann das aktuelle Mitglied mit einem Interessente, einer Person und einem Benutzer verknüpft werden. Mit Doppelklick auf den entsprechenden Eintrag im Darstellungsgitter können Sie in den Dialog der Person, des Interessenten oder des Mitglieds wechseln.

Alle Datensätze sind in einer zentralen Tabelle eingetragen und alle Daten, die die verknüpften Tabellen gemeinsam haben (Name, Adresse, etc.), sowie die vorhandenen Verknüpfungen werden hier gespeichert. Jede Änderung an einem Datensatz wird beim Speichern an die zentrale Tabelle übergeben und von dort aus werden alle verknüpften Tabellen aktualisiert, d.h. Sie müssen sich nicht selbst um die Synchronisierung der Daten kümmern. Insbesondere bei der Suche nach Duplikaten im Fall einer Neuanlage muss außerdem nur eine Tabelle nach Übereinstimmungen abgesucht werden.

Über *Rolle hinzufügen* kann eine weitere Rolle ergänzt werden, es ist aber nicht möglich, eine Rolle doppelt anzulegen.

Letzte Änderung: 03/2023

| OM<br>domizil <sup>4</sup> | Ŧ |
|----------------------------|---|

| Stammdaten                             |          |             |          |          |               | NHT    |
|----------------------------------------|----------|-------------|----------|----------|---------------|--------|
| uchkriterien<br>]] Lade Liste automati | sch      |             |          |          |               |        |
| Aziz Yaqoob                            | enthält  | 👻 🔎 Suchen  | Alle     |          | •             | ۵) 🛃   |
| Übereinstimmung %                      | Person / | Interessent | Mitglied | Benutzer | Vorname       | Nachn  |
| 100                                    | ×        |             |          |          | Yaqoob        | Aziz   |
| 0                                      | ×        |             |          |          | Yaqoobtest    | Azizte |
|                                        |          |             |          |          |               |        |
|                                        |          |             |          |          |               |        |
|                                        |          |             |          |          |               |        |
| r [                                    | 1        |             | 3        | 3        |               |        |
|                                        |          |             |          |          | warazwara III |        |

Abbildung 8 - Mitgliederdetails - Register Rollen - Rolle hinzufügen

Hierbei öffnet sich ein Dialog der Stammdaten, aus dem sie den entsprechenden Eintrag auswählen können, der mit dem Mitglied verknüpft wird. Außerdem können Sie über die Schaltflächen am unteren Ende dieses Dialogs zum entsprechenden Eintrag wechseln (grüne Pfeile) oder einen neuen Eintrag anlegen (blaues Plus).

Mit Klick auf die entsprechende Schaltfläche können Sie eine Rolle auch wieder entfernen.

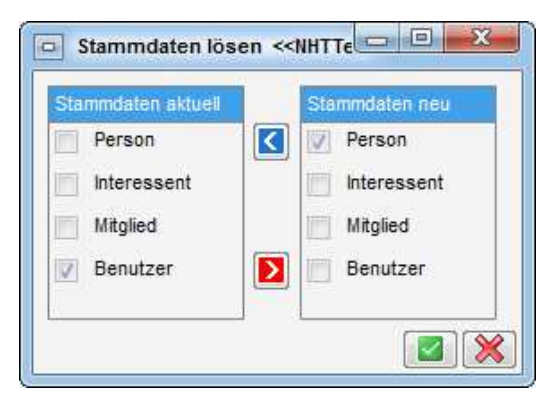

Abbildung 9 - Mitgliederdetails - Register Rollen - Rolle entfernen

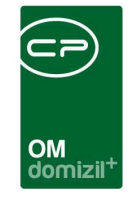

Es öffnet sich ein Dialog, in dem im linken Bereich (*Stammdaten aktuell*) die bestehenden Rollen angezeigt werden. Über den roten Pfeil können diese Rollen in den Bereich *Stammdaten neu* überführt werden und werden somit behalten. Rollen, die im Bereich *Stammdaten neu* nicht markiert sind, werden entfernt. Mithilfe des blauen Pfeils wird die Markierung einer Rolle im rechten Bereich wieder aufgehoben.

Über die Schaltfläche *Dokumente* haben Sie Zugriff auf die Dokumentvorlagen und auf das DMS. Über *Aktualisieren* wird die Datenmenge neu geladen.

| mdaten Zusätzliche Dat | ten Zahlung und Bankverbindung | Kündigungsoptionen und Zuordnungen Rollen Bonitätsprüfung |                                                              |
|------------------------|--------------------------------|-----------------------------------------------------------|--------------------------------------------------------------|
| te Anfrage             |                                | Beauskunflet                                              | Entscheidung                                                 |
| ime                    |                                | Name                                                      | Score - 250 (schlecht) bis 700 (gut)                         |
| eburtsname             |                                | Geburtsname                                               |                                                              |
| irname                 |                                | Vorname                                                   | Treffer                                                      |
| eburtsdatum            |                                | Geburtsdatum                                              | <b>^</b>                                                     |
| eschlecht              |                                | Geschlecht                                                |                                                              |
| itionalität            |                                | Nationalität                                              |                                                              |
| raße / Hausnummer      |                                | Straße / Hausnummer                                       | •                                                            |
| Z / Ort                |                                | PLZ / Ort                                                 |                                                              |
| ind                    |                                | Land                                                      | Zusammenfassung der Zahlungserfahrungsdaten                  |
| eprüft von / am        |                                |                                                           | Wertung der Zahlungserfahrungsdaten (0 - 100)                |
|                        |                                |                                                           | 100 bedeutet keine oder geringfügige Zahlungserfahrungsdaten |
|                        |                                |                                                           | Fröffnungsdatum aktuelister Fall                             |
|                        |                                |                                                           | Summe der Forderungen                                        |
|                        |                                |                                                           | Summe der offenen Forderungen                                |
|                        |                                |                                                           | Häckste Stufe der Enkelstige                                 |
|                        |                                |                                                           |                                                              |
|                        |                                |                                                           | Anzahl der Zahlungserfahrungsdaten.                          |

### Register Bonitätsprüfung

Abbildung 10 - Mitgliederdetails - Register Bonitätsprüfung

In diesem Register können Sie eine Bonitätsprüfung über die CRIF GmbH ausführen. Sollten Sie diese Funktionalität nutzen wollen, muss eine separate Vereinbarung mit CRIF geschlossen werden, um den Service freizuschalten.

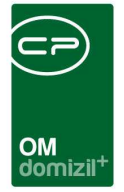

# Mitglieder aus bestehenden Personen / Banken / Firmen generieren

Des Weiteren ist es auch möglich, bestehende oder neu angelegte Personen, Banken oder Firmen als Mitglieder in die Liste zu integrieren. Kennzeichnen Sie dazu zunächst den Datensatz als Mitglied. Dies wird in den jeweiligen Details gemacht.

| Person: Haida          | acher Helmut, Haidacher Lyd | dia < <nhtt< th=""><th>eststand&gt;&gt;</th><th></th><th></th><th></th></nhtt<> | eststand>>  |                       |        |                 |
|------------------------|-----------------------------|---------------------------------------------------------------------------------|-------------|-----------------------|--------|-----------------|
| Person: H              | r Helmut, H                 | r Ly                                                                            | dia         |                       |        |                 |
| Personendaten          | Kommunikation / Zustelladr. | Funktion                                                                        | Finanzdaten | Anmerkung             | Rollen | Bonitätsprüfung |
| FIBU Nr<br>Personen Nr | 2 0<br>PE 1                 |                                                                                 | ist VIP     | ा ist HE<br>▼ ist MGL | inakti | v<br>chwalter   |

Abbildung 11 - Personendetails - Ausschnitt

| BankDet   | tail < <nhttestst< th=""><th>and&gt;&gt;</th><th></th><th></th></nhttestst<> | and>>   |       |     |
|-----------|------------------------------------------------------------------------------|---------|-------|-----|
| Bankdo    | etails                                                                       |         |       |     |
| Allgemein | Kommunikation                                                                | Objekte | Info  | Fu  |
| Darlehen  | sgeber                                                                       |         |       |     |
| Name      | Ra                                                                           |         | ngtal | eGe |
| Name2     |                                                                              |         |       |     |
| Straße    |                                                                              |         |       |     |
| Straße2.  |                                                                              |         |       |     |
| PLZ / Ort | t                                                                            | ***     |       |     |
| Ortsteil  |                                                                              |         |       |     |
| Bezirk    |                                                                              |         |       |     |
| Bundesla  | and                                                                          |         |       |     |
| Land      |                                                                              |         |       |     |
| Mitglied  |                                                                              |         |       |     |

Abbildung 12 - Bankdetails - Ausschnitt

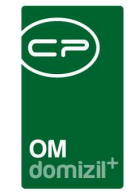

Firma: 24-Verkehrsbetriebe2 <<NHTTeststand>>

#### Firma: 24-Verkehrsbetriebe2

| Service and                     | Ausschr                | eibungsübersicht  | Ausschr  | eibungs Gewerk | e A      |  |  |  |  |
|---------------------------------|------------------------|-------------------|----------|----------------|----------|--|--|--|--|
| Firmen Nr                       |                        |                   | Kred. Nr | 30019          | <b>•</b> |  |  |  |  |
| Firma                           |                        | Verkehrsbetriebe2 |          |                |          |  |  |  |  |
| Firma 2                         |                        | Achhorner KG      | ~~~      |                |          |  |  |  |  |
| Suchnan<br>Anrede I<br>Firmenbu | ne<br>ang<br>uchnummer |                   |          |                |          |  |  |  |  |
| Straße                          |                        | Kaiseraufstieg 2  | 8        |                |          |  |  |  |  |
| PLZ Ort.                        |                        | 6330              | Kufste   | in             |          |  |  |  |  |
| Bezirk                          |                        | Kufstein          |          |                | KU       |  |  |  |  |
| Bundesla                        | an <mark>d</mark>      | Tirol             | र भार    |                |          |  |  |  |  |
| Land                            |                        | Österreich AT     |          |                |          |  |  |  |  |
| Gewein                          | uerechtigut            | ig uberpruit      |          |                |          |  |  |  |  |
| KSV-Info<br>Änderun<br>Letzte B | ig Firmenw<br>uchung   | ortlaut           |          | <br>           |          |  |  |  |  |

Abbildung 13 - Firmendetails - Ausschnitt

. .

. . . . . .

. . . . .

Benutzerhandbuch Mitglieder

Um diese gekennzeichneten Datensätze dann zu übernehmen, klicken Sie in der Mitgliederliste auf die Schaltfläche *Aktualisieren*.

. . . . . . .

Letzte Änderung: 03/2023

|                                                                                                    | .iste < <nht1< th=""><th>reststand</th><th>»</th><th></th><th></th><th></th><th></th><th></th><th></th><th></th><th></th><th></th><th></th><th></th></nht1<> | reststand | »                |               |            |            |                      |      |          |          |        |            |            |                |
|----------------------------------------------------------------------------------------------------|----------------------------------------------------------------------------------------------------|-----------|------------------|---------------|------------|------------|----------------------|------|----------|----------|--------|------------|------------|----------------|
| Mitglieder                                                                                                    | Liste                                                                                                    |           |                  |               |            |            |                      |      |          |          |        |            |            | NHT            |
| ichkriterien                                                                                                    |                                                                                                    |           |                  |               |            |            |                      |      |          |          |        |            |            |                |
| Auch inaktive                                                                                                    | e Mitglieder an:                                                                                                    | zeigen    | 📰 Lade Liste a   | utomatisch    |            |            |                      |      |          |          |        |            |            |                |
|                                                                                                    |                                                                                                    | beginnt   | mit 👻 🕽          | Suchen Alle   | ][         |            |                      | •    |          |          |        |            |            |                |
| Mandant /                                                                                                    | Mitglieds-Nr.                                                                                                    | Anrede    | Erworbener Titel | Vorname       | Nachname   | Geschlecht | Straße               | PLZ  | Ort      | Ortsteil | Bezirk | Bundesland | Land       | Telefon F      |
| NHTTeststand                                                                                                    | 9                                                                                                    | Frau      |                  | Manuela       | Zwischent  | w          | Kühle Luft 20 Top1   | 0    | Hopfgar  |          | Kitzbü | Tirol      | Österreich | 10000000000000 |
| NHTTeststand                                                                                                    | 10                                                                                                    | Herr      |                  | Günther       | Gantschnid | m          | Anton-Öfner-Str. 16/ | 6130 | Schwaz   |          | Schwi  | Tirol      | Österreich |                |
| NHTTeststand                                                                                                    | 880                                                                                                    | Herr      | Dr.              | Benjamin      | Bernert    | männlich   | Neuhauserstraße 7    |      | Telfs    |          | Innsbr | Tirol      | Österreich | 0512263        |
| NHTTeststand                                                                                                    | : 11                                                                                                    | Herr/Frau |                  | Huber Eva     | Ing. Huber |            | Technikerstraße 78 / | 6020 | Innsbruc |          | Innsbr | Tirol      | Österreich |                |
| NHTTeststand                                                                                                    | 908                                                                                                    |           |                  |               | 1          |            |                      |      |          |          |        |            |            |                |
| NHTTeststand                                                                                                    | 12                                                                                                    | Herr/Frau |                  | Koller Romana | Starzer En |            | Mühlangergasse 5 To  | 0    | Lienz    |          | Lienz  | Tirol      | Österreich |                |
| NHTTeststand                                                                                                    | 882                                                                                                    |           | Dr.              | Benjamin      | Bernert    | männlich   |                      | 0    | Telfs    |          | Innsbr | Tirol      | Österreich |                |
| NHTTeststand                                                                                                    | 903                                                                                                    | Herr      | BSc              | Christian     | Hollaus    |            | Hauptstr 52 A        | 6143 | Matrei a |          | Innsbr | Tirol      | Österreich | Tel. priv      |
| NHTTeststand                                                                                                    | 881                                                                                                    | Herr/Frau |                  | Benjamin 1    | Bernert 1  |            |                      | 0    | Innsbruc |          | Innsbr | Tirol      | Österreich |                |
| NHTTeststand                                                                                                    | 878                                                                                                    | Frau      |                  | Margot        | OhMeinGot  | weiblich   | Neuhauserstr. 1      | 6020 | Innsbruc |          | Innsbr | Tirol      | Österreich |                |
| A CONTRACTOR OF A CONTRACTOR OF A CONTRACTOR O | 14                                                                                                    | Frau      | Magister         | Stefanie      | Jahn       | weiblich   | Neuhauserstrasse 7   | 6020 | Innsbruc | Innsbru  | Innsbr | Tirol      | Österreich | +43 512        |
| NHTTeststand                                                                                                    |                                                                                                    |           | De               | Frna          | Huber      | weiblich   | Mustergasse 1        |      | Ampass   |          | Innsbr | Tirol      | Österreich |                |
| NHTTeststand<br>NHTTeststand                                                                                                    | 4                                                                                                    |           | Dr.              | Erna .        |            |            |                      |      |          |          |        |            |            |                |

Abbildung 14 - Update der Mitgliederliste

X X X X

Dann werden die Daten der Person / Firma / Bank kopiert, als Mitglied angelegt und eingetragen und mit dem jeweiligen Datensatz verknüpft.

Einen verknüpften Mitgliederdatensatz erkennen Sie dann an der Zuordnung im letzten Register.

| mmdaten                                                                   | Zusätzliche Daten Zahlung und | Bankverbindung <b>ündigungsoptionen und Zuordnunge</b> Rollen Bonitätsprüfung |  |
|---------------------------------------------------------------------------|-------------------------------|-------------------------------------------------------------------------------|--|
| indigung<br>(ündigungso<br>) Beiträge z<br>Indgültiger A<br>Indgültiges A | latum                         | Zuordnungen<br>Kreditor                                                       |  |
|                                                                           |                               |                                                                               |  |

Abbildung 15 - Mitglied Firma – Kennzeichnungen

|   | Benut | zerha | ndbu | ich l | Mitgli | eder |  |
|---|-------|-------|------|-------|--------|------|--|
| - |       | 1.000 |      |       |        |      |  |

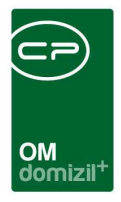

## 4. Berichte

### Personenbezogene Daten

Dieser Bericht ist in Bezug auf die DSGVO entstanden und soll die Auskunft über personenbezogene Daten vereinfachen. Hier werden alle gespeicherten Daten für Personen, Interessenten und Mitglieder auf einem Blick dargestellt und können so dem Kunden bei Bedarf zur Verfügung gestellt werden. Sie finden den Bericht über die Lasche *Rollen* bei der jeweiligen Person.

| Personenbezogene Daten < <nhtteststand>&gt;</nhtteststand>           |                                          |
|----------------------------------------------------------------------|------------------------------------------|
| Optionen                                                             | A                                        |
| Leere Felder ausblenden 🔄 DMS Container anzeigen 🔄 Historie anzeigen | Bontätsprüfungen anzeigen                |
|                                                                      |                                          |
| Person interessent wirghed Benatzer Verknaphangen                    |                                          |
| Kategorien                                                           |                                          |
| france -                                                             |                                          |
| Magneo                                                               |                                          |
| beginnt mit 👻 🖉 Suchen                                               |                                          |
| Andrucken DB Feld Bezeichnung Kategorie Sortierung                   | ×                                        |
| M_ZURUECK Beiträge zurü Allgemeine 51                                |                                          |
| PM_BEITRAG_Datum Beiträg Allgemeine 52                               |                                          |
| PM_VERSTOF Verstorben Allgemeine 40                                  |                                          |
| PM_STRASSE Straße 2 Adresse 8                                        |                                          |
| PM_HOMEPAC Homepage Kommunika 31                                     |                                          |
| PM_UID UID Allgemeine 41                                             |                                          |
| PM_FIRMA Firma Allgemeine 55                                         |                                          |
| PM_BANK_IB/ BAN Bankdaten 59                                         |                                          |
| M PM_BANK_BI BIC Bankdaten 60                                        |                                          |
| M ANTER A ANTER A ANTER A REPRESENCE                                 |                                          |
| M HEDIZIDE Hadwalk Allgemeine 40                                     |                                          |
| M STATUS Status Alloamaina 44                                        |                                          |
| M ABGI FICI Abgleichdetur Technische 62                              |                                          |
| PM_ABGLEICI Abgleich Ja/h Technische 61                              |                                          |
| PM DMSinakti DMS Inaktiv Br Technische 64                            |                                          |
| PM DMSInakti DMS Inaktiv Dr Technische 63                            |                                          |
| PM_BEITRITTS Datum Beitritts Allgemeine 47                           |                                          |
| M_GESCHAE Datum Gesch: Allgemeine 48                                 |                                          |
| M_AUSSER( Außerordentli Allgemeine 49                                |                                          |
| PM_DATENSA Datensatz gel Technische 68                               |                                          |
| Anzahl Datensätze: 69 Z                                              | uletzt aktualisiert: 13.06.2018 10:19:02 |
| Drucken Vorschau 🛱 PDF                                               |                                          |
|                                                                      |                                          |

Abbildung 16 - Bericht Personenbezogene Daten

Sie können konfigurieren, welche Daten ausgegeben werden. Standardmäßig beinhaltet der Bericht alle Personendaten, Interessentendaten, Mitgliedsdaten und Bestandnehmerdaten inkl. Indiv.-Felder. Zusätzlich können Sie Verknüpfungen (Abstimmung, Arbeit, Auftrag, BN-Wechsel, BN-Wechsel Nachmieter, Event, Funktionen, Ansprechpersonen, Inventar, Möbel, Mietzins, Rechtssachen, Schäden, Schlüssel, Tickets, Vermerke, Verträge), DMS-Container und die Historie (wenn vorhanden) andrucken lassen. Die anzudruckenden Felder, deren Kategorisierung und Bezeichnung sind einmalig zu konfigurieren. Anschließend bietet der Bericht eine einfache Möglichkeit, die im d+ OM verarbeiteten Felder übersichtlich anzuzeigen. Nachdem Sie alle

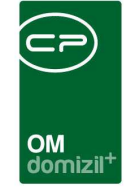

benötigten Kategorien etc. ausgewählt haben klicken Sie auf *Vorschau*, um den Bericht zu erstellen.

|                            |                                                            |                               |                                               | _ |
|----------------------------|------------------------------------------------------------|-------------------------------|-----------------------------------------------|---|
| 🖻 🗟   🖺 🚺   100% 🛛 🧏 🖁 🚳 🕥 |                                                            |                               |                                               |   |
|                            |                                                            |                               |                                               |   |
|                            |                                                            |                               |                                               |   |
|                            |                                                            |                               |                                               |   |
| Person                     |                                                            | Bankdaten                     |                                               |   |
| Namo                       |                                                            | Kontonummer:                  |                                               |   |
| Name                       |                                                            | BLZ:                          |                                               |   |
| Anrede:                    | Frau<br>Orike excelede Frank With the American Manifestory | Bankname:                     |                                               |   |
| Anrede Lang.               | Seni geenne Hau wilzeourgenneister magister                | IBAN:                         |                                               |   |
| liter.                     | Magister                                                   | BIC:                          |                                               |   |
| Nachname 2                 |                                                            | Technische Daten              |                                               |   |
| Vomame:                    | Stafania                                                   | RW-Nummer:                    |                                               |   |
| Verliebener Titel          | Witzehürnermeister                                         | RW-Nummer der Zustellperson:  |                                               |   |
| Geburtsname                | Witte odi Germeioter                                       | OM-Nummer:                    | PE 35                                         |   |
| Name ledin:                |                                                            | Inaktivkennzeichen:           |                                               |   |
| Name deschieden:           |                                                            | Inaktivkennzeichen:           |                                               |   |
| Adroseo                    |                                                            | Inaktivdatum:                 |                                               |   |
| Autosso                    |                                                            | Mitgliedsnummer:              |                                               |   |
| Straße:                    | M 5                                                        | Anredekennzeichen:            | 2                                             |   |
| Straße 2:                  |                                                            | Abgleich Ja/Nein:             |                                               |   |
| PLZ:                       | 6                                                          | Abgleichdatum:                |                                               |   |
| Ort                        | 1                                                          | Zustelladresse vorhanden:     | 1                                             |   |
| Ortsteil:                  |                                                            | Personalnummer.               |                                               |   |
| Bezirk                     | 7.4                                                        | DMS Inaktiv Datum:            |                                               |   |
| Bundesland.                | 1roi<br>Astronisti                                         | DMS Inaktiv Benutzer:         |                                               |   |
| Land.                      | Usterreich                                                 | Sachwalter:                   |                                               |   |
| Kommunikationsdaten        |                                                            | Datensatz gelöscht            |                                               |   |
| Telefonnummer Privat:      | +43 334                                                    | Interne Daten                 |                                               |   |
| Telefonnummer Mobil:       | +43 200                                                    | RW Anmerkung:                 |                                               |   |
| Telefonnummer Firma:       | 1 6                                                        | Anmerkung:                    |                                               |   |
| Fax                        |                                                            | Beschwerden:                  |                                               |   |
| Fax 2:                     | +43 250                                                    | Indiv Felder                  |                                               |   |
| Email:                     | s .at                                                      | ALCONT.                       |                                               |   |
| Email 2:                   | s .at                                                      | NUMHI:                        |                                               |   |
| Homepage:                  |                                                            | Abtellung Nr.                 | 0                                             |   |
| Ansprechperson:            |                                                            | pia.<br>Evolution :           | 0                                             |   |
| Alternative Adresse:       |                                                            | Geechäftsbereich:             |                                               |   |
| Zustellart Post            |                                                            | Nome ledia:                   |                                               |   |
| Zustellart Email:          |                                                            | NonTaet2                      |                                               |   |
| Zustellart Fax:            |                                                            | Abteilung Nr Erklärung:       |                                               |   |
| Zustellart Hausmeistel.    |                                                            | Servicebetriebe OH Satz       |                                               |   |
| zusterian Homepage.        |                                                            | Name geschieden:              |                                               |   |
| Allgemeine Daten           |                                                            | Yago Test Indiv.              |                                               |   |
| Geschlecht                 | weiblich                                                   | Sortierung:                   |                                               |   |
| Geburtsdatum:              |                                                            | nicht Kategorisierte Daten    |                                               |   |
| Sozialversicherungsnummer: |                                                            | Inchi Kategorisierte Dateir   |                                               |   |
| Nationalität               |                                                            | PE_WEB_PASSWORT_HASH:         |                                               |   |
| Familienstand:             |                                                            | PE_WEB_ONETIME_PASSWORT:      |                                               |   |
| Anzahl Kinder:             |                                                            | PE_WEB_KONTO_AKTIV_LIZENZ_ID: |                                               |   |
| Beruf:                     |                                                            | Interessent                   |                                               |   |
| Gehalt                     |                                                            | Name                          |                                               |   |
| Verstorben:                | 0                                                          | warne                         |                                               |   |
| Währung:                   |                                                            | Anrede:                       | Frau                                          |   |
| UID:                       |                                                            | Anrede Lang:                  | Sehr geehrte Frau Witzebürgermeister Magister |   |
| Daten Webportal            |                                                            | Titel:                        | Magister                                      |   |

Abbildung 17 - Bericht Personenbezogene Daten - Vorschau

#### Personenbezogene Daten löschen

Das Löschen von ausgezogenen Bestandnehmern, inaktiven Interessenten, ehemaligen Mitgliedern und Benutzern kann automatisiert durch Actionservice-Jobs erledigt werden. Dies einzurichten und zu überwachen gehört zu den Aufgaben eines Administratoren und wird deshalb im Administratorenhandbuch für das Objektmanagement beschrieben.

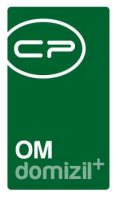

# 5. Konfiguration

### Berechtigungen

#### 340200 Mitgliederliste (Hauptmenü)

Mit dieser Berechtigung darf der Benutzer die Mitglieder einsehen und verwalten.

#### 101064 MitgliederMenu (Konfigurationstabelle)

Mit dieser Berechtigung wird das Bearbeiten der Werte der Konfigurationstabelle MitgliederMenu mit der Nummer 1591 ermöglicht.

#### 50423 Bonitätsprüfung Konfiguration

Mit dieser Berechtigung wird festgelegt, ob der Nutzer die Konfiguration 93300 anpassen darf.

#### 50424 Bonitätsprüfung durchführen

Mit dieser Berechtigung wird festgelegt, ob der Nutzer die Bonitätsprüfung durchführen darf.

#### 50425 Bonitätsprüfung ansehen

Mit dieser Berechtigung wird festgelegt, ob der Nutzer die Ergebnisse der Bonitätsprüfung ansehen darf.

#### 571000 Personenbezogene Daten Ausdruck

Mit dieser Berechtigung darf der Ausdruck der personenbezogenen Daten geöffnet werden.

#### 101149 Personenbezogene Daten (Konfigurationstabelle)

Mit dieser Berechtigung wird das Bearbeiten im Parameterdialog und in der Konfigurationstabelle Personenbezogene Daten (93800) ermöglicht.

#### 101151 Personenbezogene Daten Verknüpfungen (Konfigurationstabelle)

Mit dieser Berechtigung wird das Bearbeiten der Werte der Konfigurationstabelle Personenbezogene Daten Verknüpfungen mit der Nummer 93810 ermöglicht.

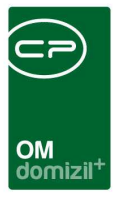

### Globale Variablen

Das Modul Mitglieder wird nicht über globale Variablen gesteuert.

## Konfigurationstabellen

#### 1591 MitgliederMenu

Diese Konfiguration wird verwendet, um in den Mitgliederdetails die unter Anzeigename aufgeführten Vermerke, etc. aufzuführen oder zu deaktivieren (Spalte Aktiv = 0). WICHTIG: Das Feld Schlüssel darf nicht verändert werden.

#### 93300 Bonitätsprüfung

In dieser Konfiguration werden die Login-Daten für die Schnittstelle zur Bonitätsprüfung festgelegt.

#### 93800 Personenbezogene Daten

Mit dieser Konfiguration wird festgelegt, welche Spalten beim Auskunftsbericht zu den personenbezogenen Daten angezeigt werden. Alle Datenfelder der verschiedenen Module mit personenbezogenen Daten (Person, Mitglied, Interessent, Benutzer) werden bereits ausgeliefert und Sie müssen lediglich, wenn gewünscht, Anpassungen vornehmen (z.B. bestimmte Felder andrucken oder nicht, die Bezeichnung oder Sortierung anpassen oder die Kategorien ändern, in denen die anzudruckenden Felder auf dem Bericht gruppiert werden).

Tabelle: Geben Sie hier den Tabellenname oder das Modul für das Andrucken von Verknüpfungen an (z.B. "Abstimmung" wenn die Abstimmungen, zu der eine Person zugewiesen ist, angedruckt werden sollen).

DB Feld: Name des Feldes in der Datenbank, wenn in der Spalte "Tabelle" ein Tabellenname eingegeben wurde. Für das Andrucken von Verknüpfungen geben Sie hier den Text "Verknüpfung" ein. Für das Anlegen von Kategorien (die zur Gruppierung der anzudruckenden Datenfelder dienen) geben Sie hier den Text "Kategorie" ein. "Tabelle" für den Zugriff auf Tabellen. Andrucken (Standard): Nein (Wert = 0), Ja (Wert = 1), Ignoriert (Wert = 2); dies legt fest, ob ein

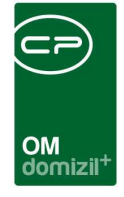

Eintrag am Bericht angedruckt wird oder nicht; bei Auswahl von "Ignoriert" (2) wird der Eintrag gar nicht erst im Parameterdialog angezeigt. ACHTUNG: Bitte geben Sie Anpassungen in der Spalte "Andrucken (Kunde)" ein, da die Spalte Standard u.U. bei neuen Feldern mit einem Update überschrieben wird.

Bezeichnung (Standard): Anzeigename des Feldes im Bericht; ACHTUNG: Bitte geben Sie Anpassungen in der Spalte "Bezeichnung (Kunde)" ein, da die Spalte Standard u.U. bei neuen Feldern mit einem Update überschrieben wird.

Andrucken (Kunde) und Bezeichnung (Kunde): siehe Standard; wenn Sie Änderungen der Spaltenbezeichnungen / Andrucken vornehmen möchten, geben Sie diese bitte in den Kunde-Spalten ein.

Kategorie: Name der Kategorie, in der das Feld angezeigt werden soll.

Sortierung: Nummer zur Sortierung der Kategorien bzw. innerhalb einer Kategorie; wenn es in der Konfiguration eine Zeile für die Kategorie gibt, werden zuerst die Kategorien sortiert und dann die Felder innerhalb der Kategorie. Wenn Sie die Kategorien anlegen (Tabelle, z.B. NET\_PERSON, und "Kategorie" in der Spalte "DB Feld"), muss eine Bezeichnung und eine Sortierung angegeben werden!

#### 93810 Personenbezogene Daten Verknüpfungen

Mit dieser Konfiguration können Sie für den Auskunftsbericht über die gespeicherten personenbezogenen Daten festlegen, welche Informationen zu den Verknüpfungen einer Person angedruckt und wie diese verknüpft werden.

#### 95800 IBAN/BIC Prüfung

Benutzerhandbuch Mitglieder

Mit dieser Konfiguration kann festgelegt werden, in welchen Modulen die Eingabe von IBAN und/oder BIC auf korrekte Eingabe geprüft werden soll. Dabei wird geprüft, dass der IBAN an den ersten beiden Stellen keine Zahl hat. Wenn der IBAN mit "AT" beginnt wird außerdem geprüft, ob er 20 Stellen hat und ob die Prüfziffer stimmt. **ACHTUNG!** Das "AT" muss in Großbuchstaben geschrieben sein. (Mögliche Module: Firma, Person, Interessent, Mitglied, Bestandnehmer, RDB)

Letzte Änderung: 03/2023

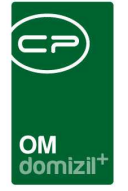

# Abbildungsverzeichnis

| Abbildung 1 - Hauptmenü der Hausverwaltung2                                            |
|----------------------------------------------------------------------------------------|
| Abbildung 2 - Mitgliederliste                                                          |
| Abbildung 3 - Mitgliederdetails - Register Stammdaten5                                 |
| Abbildung 4 - Mitgliederdetails - Register Zusätzliche Daten7                          |
| Abbildung 5 - Mitgliederdetails - Register Zahlung und Bankverbindung8                 |
| Abbildung 6 - Mitgliederdetails - Register Zahlung Kündigungsoptionen und Zuordnungen9 |
| Abbildung 7 - Mitgliederdetails - Register Rollen10                                    |
| Abbildung 8 - Mitgliederdetails - Register Rollen - Rolle hinzufügen11                 |
| Abbildung 9 - Mitgliederdetails - Register Rollen - Rolle entfernen                    |
| Abbildung 10 - Mitgliederdetails - Register Bonitätsprüfung12                          |
| Abbildung 11 - Personendetails - Ausschnitt                                            |
| Abbildung 12 - Bankdetails - Ausschnitt13                                              |
| Abbildung 13 - Firmendetails - Ausschnitt14                                            |
| Abbildung 14 - Update der Mitgliederliste15                                            |
| Abbildung 15 - Mitglied Firma – Kennzeichnungen15                                      |
| Abbildung 16 - Bericht Personenbezogene Daten16                                        |
| Abbildung 17 - Bericht Personenbezogene Daten - Vorschau17                             |

.